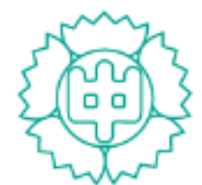

<sup>学校法人 就実学園</sup> 就実中学校 SHUJITSU JUNIOR HIGH SCHOOL

# 令和5年度1期入試 インターネット出願の手引き

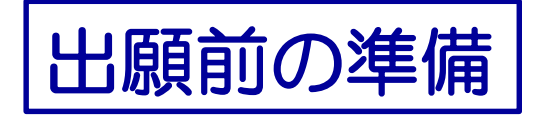

右の「選択番号確認シート」を 本校ホームページからダウンロードして 印刷し ご記入ください

「受験する欄に〇を記入してください

次のどのパターンになるかご確認下さい

- A 【3回全て受験する方】
- B 【2回受験する方】

C 【1回のみ受験する方】

(1)~(29)のうち 出願パターンを

1つ選び 選択番号欄にご記入下さい

令和5年度 1期入試(WEB出願) 選択番号確認シート

#### 就実中学校

#### STEP.1 受験する欄にOを記入してください。

| 受験日                | 入試区分            | コース・クラス                        | 專/併      | 略称       | 受験する欄に(  | )を記入 |            |  |            |
|--------------------|-----------------|--------------------------------|----------|----------|----------|------|------------|--|------------|
| 2022 年             | 2 49 21 21      | 特別進学コース                        | 專顧       | 3科(專)HG  |          | -7   |            |  |            |
| 12月10日(土)          | 3 軟件空 ハイグレードクラス |                                | 併顧       | 3科(併)HG  |          | OB   |            |  |            |
|                    |                 | 特別進学コース<br>アドバンスクラス<br>未来創造コース | 專顧       | 2科(專)AD  |          |      |            |  |            |
| 2022 年             | 2 46 관( 문)      |                                | アドバンスクラス | アドバンスクラス | アドバンスクラス | 併顧   | 2科(併)AD    |  | 4つの<br>中から |
| 12月11日(日)          | 2 10/11/2       |                                |          | 專顧       | 2科(専)未来  |      | 1つに<br>〇田参 |  |            |
|                    |                 |                                | 併顧       | 2科(併)未来  |          |      |            |  |            |
| 2022年<br>12月18日(日) | 適性検査型           | 特別進学コース<br>アドバンスクラス            | 併顧       | 適性(併)AD  |          |      |            |  |            |

#### STEP.2 WEB出願パターンの選択番号を確認してください。

|          | 3個の場合 ➡ A:1期入試 【3回受験する方】 へ進んで      | ください。   |
|----------|------------------------------------|---------|
| 上表の合計の数が | 2 個の場合 ➡ B:1 期入試 【 2回受験する方 】 へ進んで  | ください。   |
|          | 1 個の場合 ➡ C:1 期入試 【 1 回のみ受験する方 】 へ渡 | んでください。 |

| A : ' | 1 第入論     | Ľ   | 3回受験する方 】         |      |             |           |           |
|-------|-----------|-----|-------------------|------|-------------|-----------|-----------|
| 300   | (1)~(8)のう | 15. | 、受験パウーンを1つ書び、香号を  | 亡已入休 | 384 V.      | 選択番号:     | ( )       |
| (1)   | 3科(專)HG   | +   | 2科(專)AD + 適性(併)AD | (2)  | 3科(專)HG + : | 2科(専)未来 + | + 適性(併)AD |
| (3)   | 3科(專)HG   | +   | 2科(併)AD + 適性(併)AD | (4)  | 3科(專)HG + : | 2科(併)未来 + | - 適性(併)AD |
| (5)   | 3科(册)HG   | +   | 2科(專)AD + 適性(併)AD | (6)  | 3科(册)HG + : | 2科(専)未来 + | - 適性(併)AD |
| (7)   | 3科(册)HG   | +   | 2科(併)AD + 適性(併)AD | (8)  | 3科(册)HG + : | 2科(併)未来 + | + 適性(併)AD |

#### B:1期入試 【2回受験する方】

| 次の(9)~(22)のうち、受数パターンを1つ置び、番号をご記入ください。 |                   |         | 選択番号:                  | 0         | ) |  |
|---------------------------------------|-------------------|---------|------------------------|-----------|---|--|
| (9)                                   | 3科(專)HG + 2科(專)AD | (10) 3科 | (專)HG +                | 2科(専)未来   |   |  |
| (11)                                  | 3科(專)HG + 2科(併)AD | (12) 3料 | (專)HG +                | 2科(併)未来   |   |  |
| (13)                                  | 3科(併)HG + 2科(專)AD | (14) 3料 | 4( <del>01</del> )HG + | 2科(専)未来   |   |  |
| (15)                                  | 3科(併)HG + 2科(併)AD | (16) 38 | ( <del>()</del> )HG +  | 2科(併)未来   |   |  |
| (17)                                  | 3科(專)HG + 適性(併)AD | (18) 3料 | ( <del>()</del> )HG +  | 適性(併)AD   |   |  |
| (19)                                  | 2科(專)AD + 適性(併)AD | (20) 2料 | (專)未来 +                | + 適性(併)AD |   |  |
| (21)                                  | 2科(併)AD + 適性(併)AD | (22) 28 | (併)未来 +                | - 適性(併)AD |   |  |

#### C:1 期入試 【 1回のみ受験する方 】

| 次の(23)~(29)のうち、美 | 選択番号: ( )                 |              |              |
|------------------|---------------------------|--------------|--------------|
| (23) 3科(專)HG     | (24) 2科(專)AD              | (25) 2科(專)未来 |              |
| (26) 3料(併)HG     | (27) 2科( <del>併</del> )AD | (28) 2科(併)未来 | (29) 適性(併)AD |

1

本校ホームページに アクセスし 「スマート出願」の バナーをクリック してください

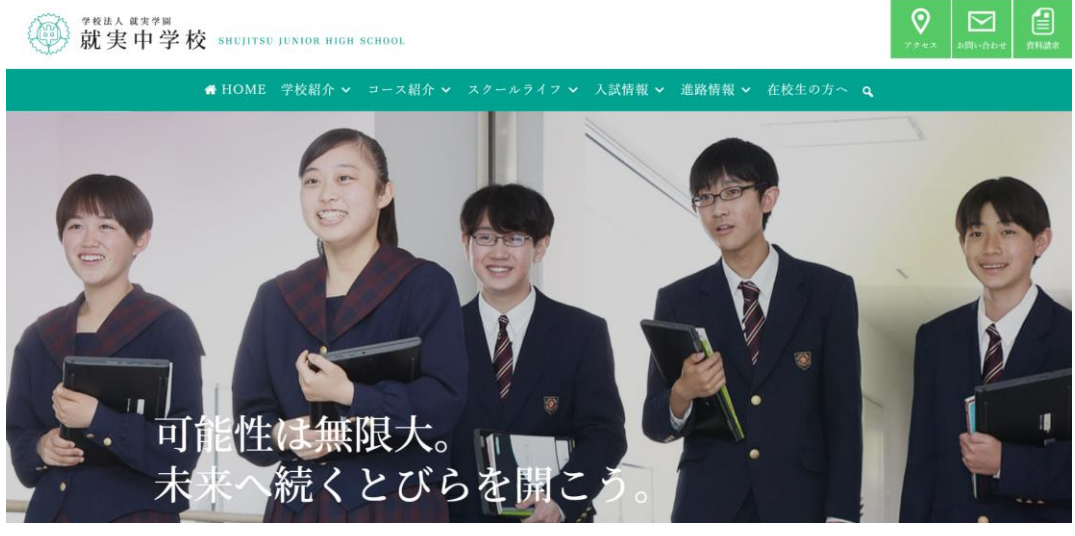

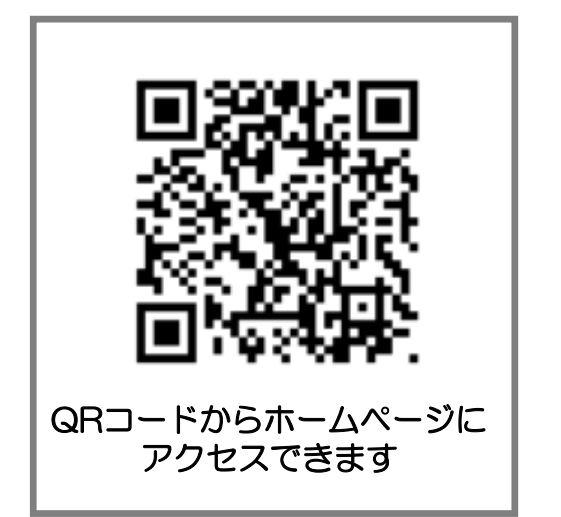

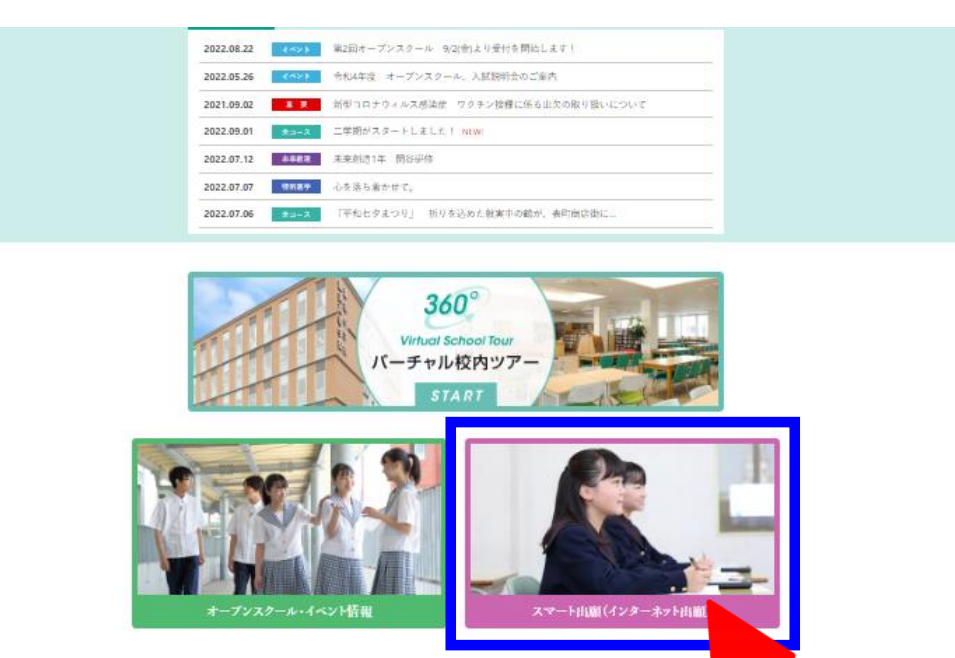

※画面イメージはパソコン画面でのイメージです。 スマートフォンでの画面では一部見え方が異なります。

クリック

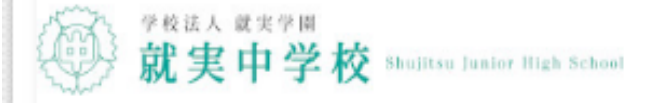

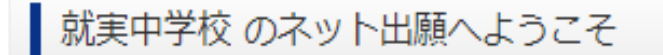

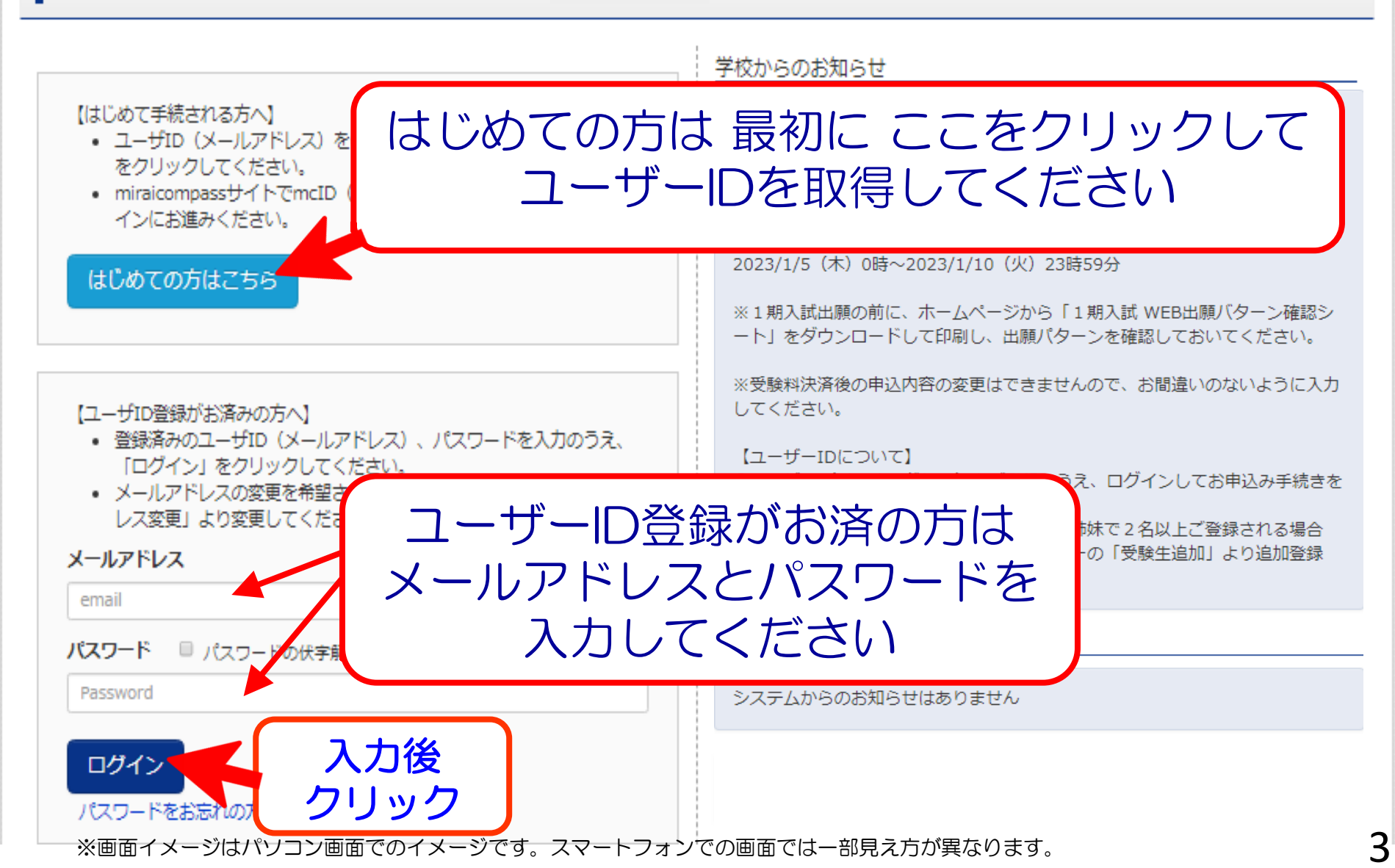

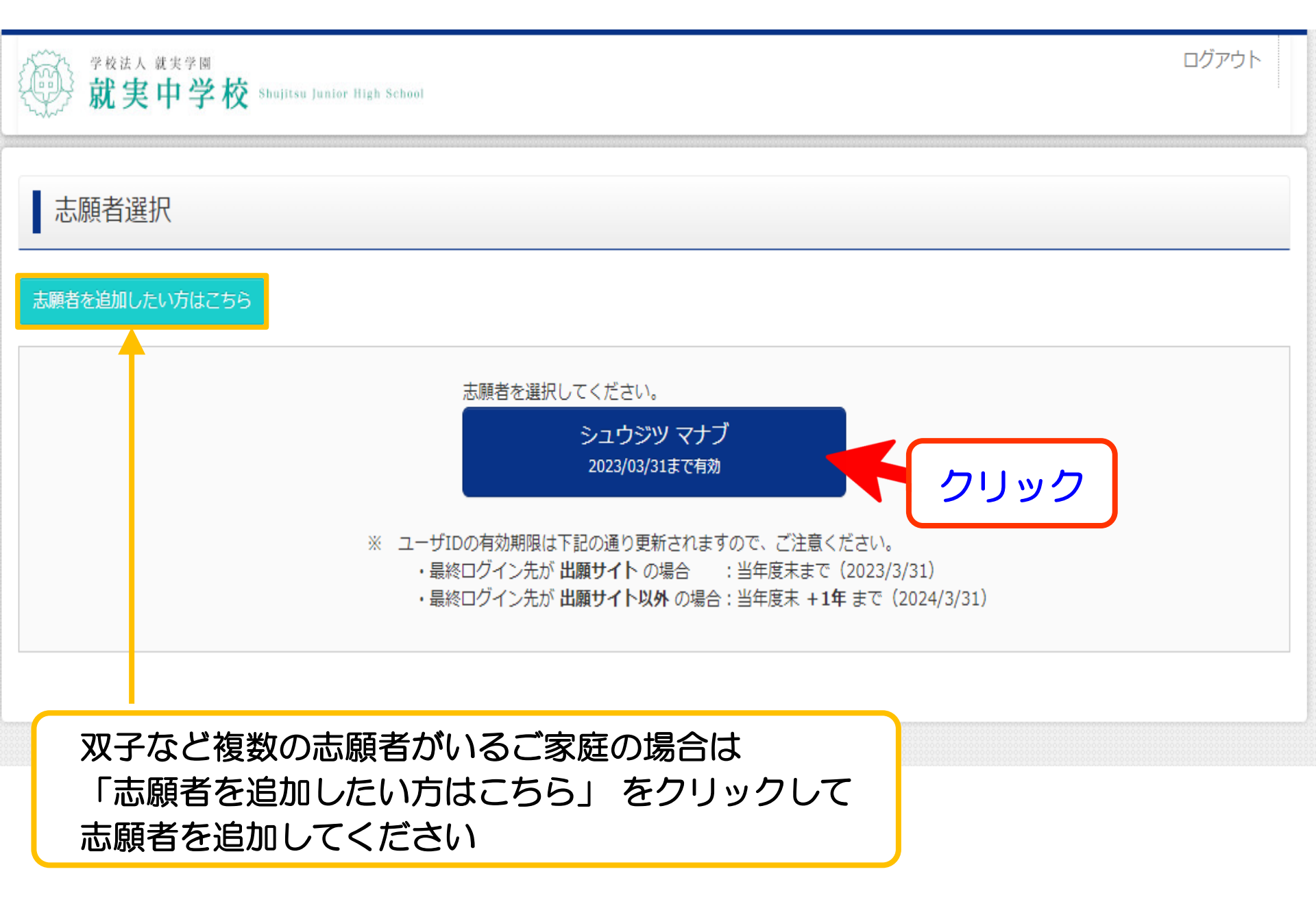

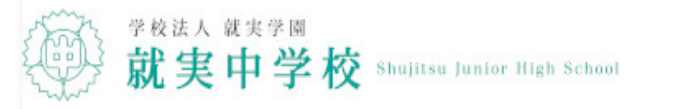

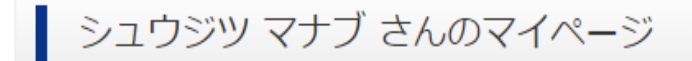

申込履歴・配信メールを確認する

出願用顔写真を登録する方はこちら

# 申込履歴

申込履歴情報はありません。

| 申込番号 | 入試区分 | 申込日 | 支払方法 | 入金情報 | 受験票 |
|------|------|-----|------|------|-----|
|      |      |     |      |      |     |

1つのメールアドレスで、双子など複数名の出願を行う場合、 画面右上メニューの「志願者情報変更」をクリックし、志願者を追加してください。

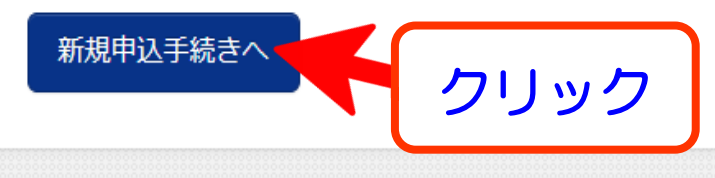

| <sup>学校法人 就実学園</sup><br>就実中学校 Shujitsu Junior High School | マイページ   | ログイン情報変更 | 志願者情報変更 | 申込履歴<br>🎸 シュウシ | ログアウト<br>ジツ マナブ さん |
|-----------------------------------------------------------|---------|----------|---------|----------------|--------------------|
| 入試区分選択 出願情報入力 試験選択 お支払い方法の入力                              | 出願情報の確認 | 送信完了     |         |                |                    |
| Step1 入試区分選択                                              |         |          |         |                |                    |
| 入試区分選択                                                    |         |          |         |                |                    |
| 入試区分 選んでください                                              |         |          | ×       |                |                    |
|                                                           |         |          |         |                |                    |
| 戻                                                         | る 次へ    |          | ク       | ノック            | J                  |

| 学校法人 载寒学圆                         | マイペー                                                    | ジ ログイ  | ン情報変更                                         | 志願者情報   | 報変更 申论             | △履歴 □             | リグアウト     |
|-----------------------------------|---------------------------------------------------------|--------|-----------------------------------------------|---------|--------------------|-------------------|-----------|
| 就美甲字校 Shujitsu Junior High School | 令和5年                                                    | き度 1期フ | 、試(WEB                                        | 出願)     | 選択番号確              | 認シート              |           |
| 入試区分選択 出願情報入力 試験選択 お支払い方法の入力      | STEP.1 受験する                                             | 欄に〇を記り | 入してください。                                      |         |                    | 駥                 | 実中字校      |
|                                   | 受験日                                                     | 入試区分   | コース・クラス                                       | 專/併     | 略称                 | 受験する欄に            | :Oを記入     |
|                                   | 2022年                                                   | 3 教科型  | 特別進学コース                                       | 専願      | 3科(専)HG            | 0                 | ー方<br>のみに |
| St 受略する同数で                        | 12 J 10 E(T)                                            |        | 7490-r97X                                     | 、 併願    | 3科(併)HG            |                   | 〇印を       |
|                                   | 2022 <del>(</del>                                       |        | <ul> <li>特別進学コース</li> <li>アドバンスクラス</li> </ul> | 守願      | 2科(専)AD<br>2科(併)AD |                   | 4つの       |
| ──── 人試区分を ───                    | 2022年 2教科型 - 12月11日(日) 2教科型 -                           |        | 専願                                            | 2科(専)未来 |                    | 中から<br>1つに<br>〇四本 |           |
|                                   |                                                         |        | 未来創造⊐ース                                       | 併願      | 2科(併)未来            |                   | - Office  |
| 選んぐ下さい                            | 2022 年<br>12 月 18 日(日)                                  | 適性検査型  | 特別進学コース<br>アドバンスクラス                           | 併願      | 適性(併)AD            | 0                 |           |
|                                   |                                                         |        |                                               |         |                    |                   |           |
|                                   |                                                         |        |                                               |         |                    |                   |           |
| 入試区分選んでださい                        |                                                         |        | ~                                             |         |                    |                   |           |
| 選んでください                           |                                                         |        |                                               |         |                    |                   |           |
| A:1期入試【3回全て受験                     | A:1期入試【3回全て受験する方】(申込期間:4/1~12/5)                        |        |                                               |         |                    |                   |           |
| B:1期入試【2回受験する                     | B:1期入試【2回受験する方】(申込期間:4/1~12/5)                          |        |                                               |         |                    |                   |           |
| C:1期入試【1回のみ受験                     | C:1期入試【1回のみ受験する方】(申込期間:4/1~12/5)<br>2期入試(申込期間:4/1~1/10) |        |                                               |         |                    |                   |           |
| 2期入試(申込期間:4/1~1                   |                                                         |        |                                               |         |                    |                   |           |
|                                   | -/ /                                                    |        |                                               | 1       |                    |                   |           |

7

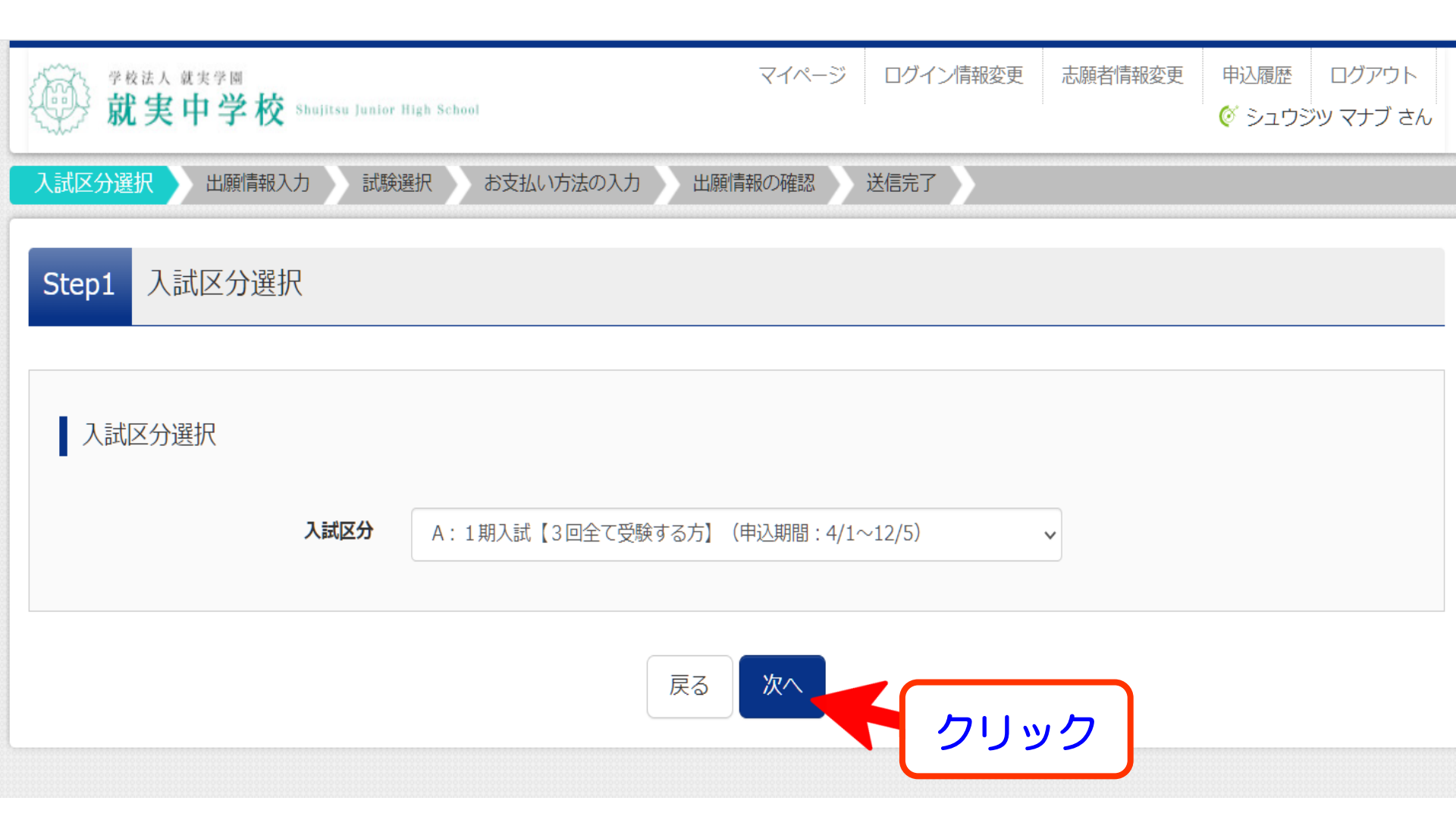

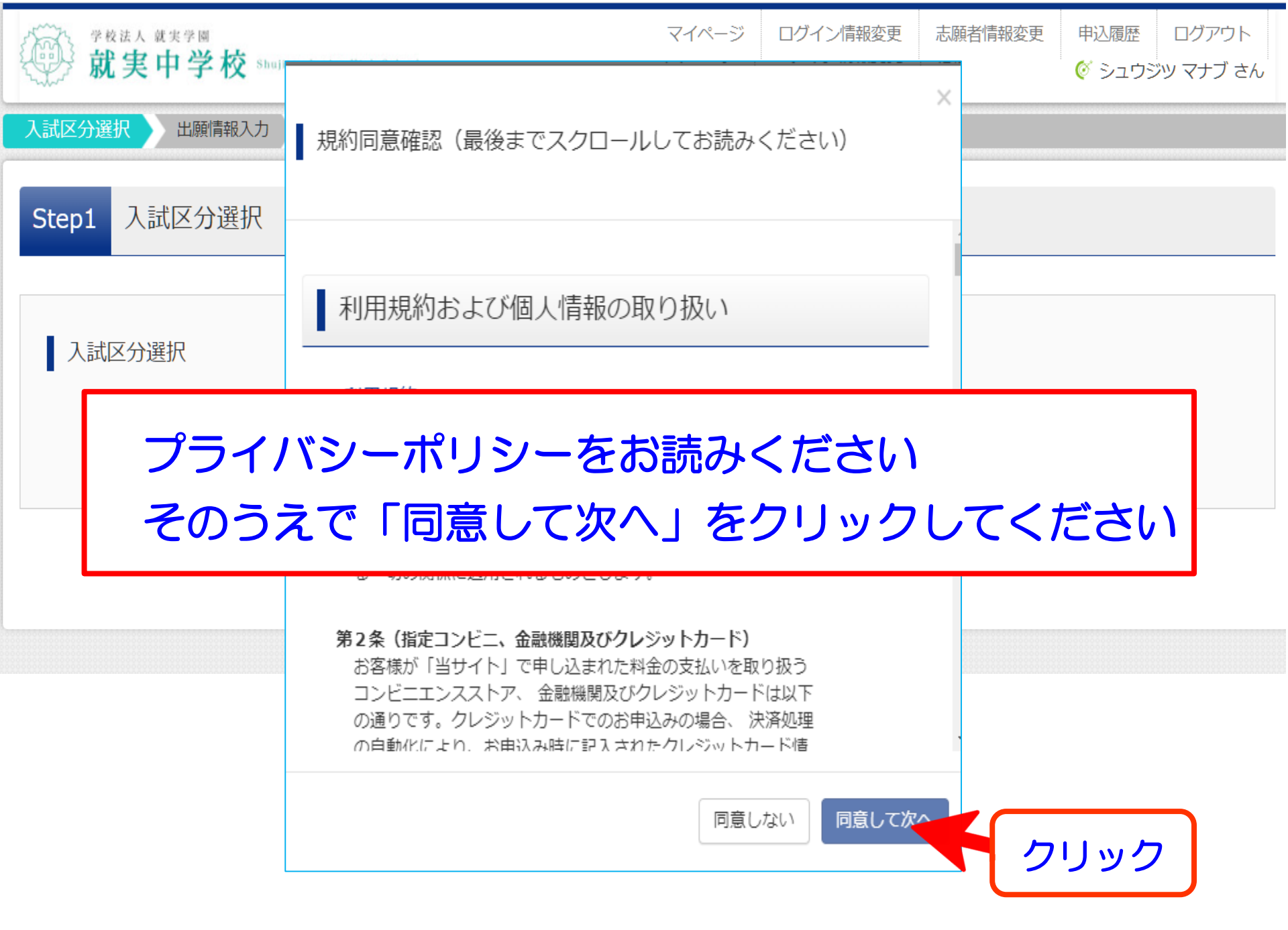

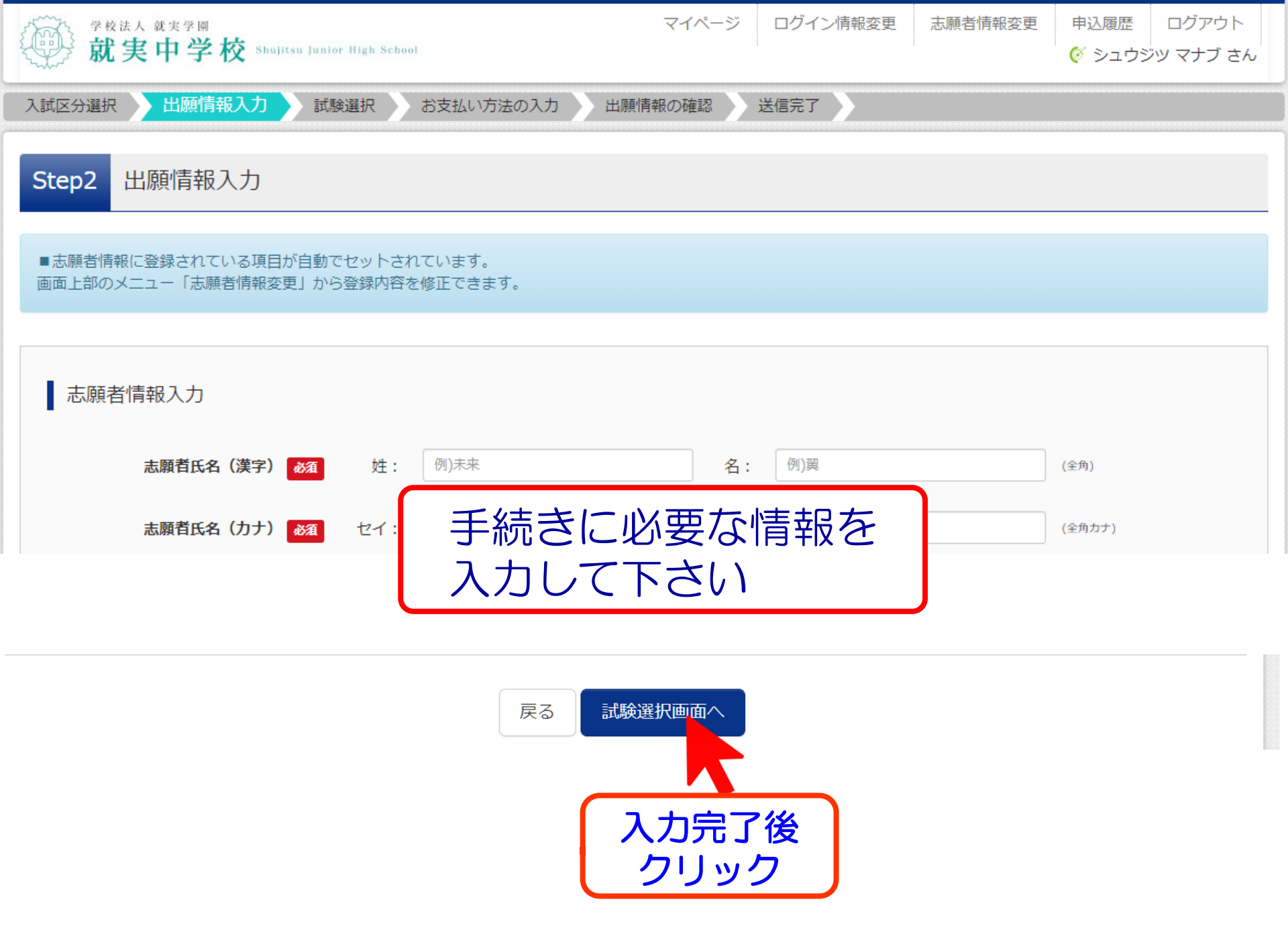

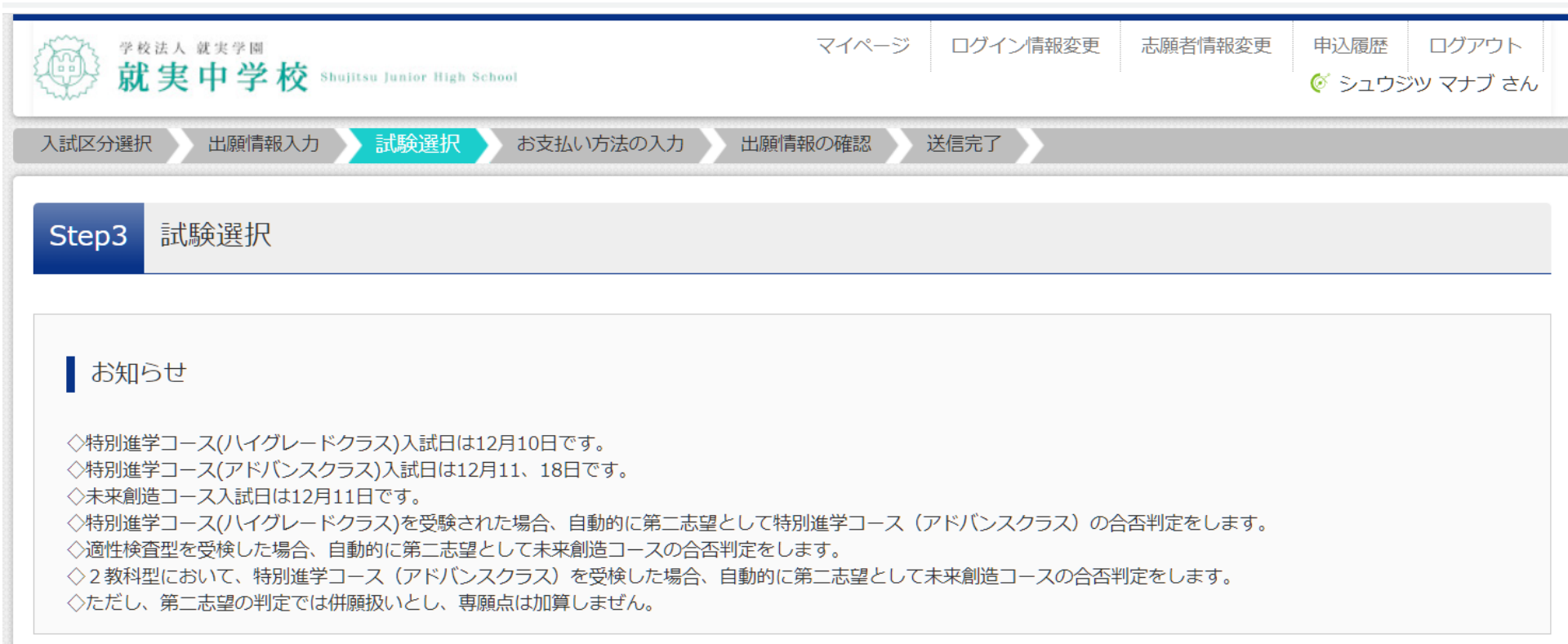

| 試験検索                |                   |  |
|---------------------|-------------------|--|
| 出願する試験を検索し、画面中段の選択ボ | タンを押してください。       |  |
| 入試区分                | A:1期入試【3回全て受験する方】 |  |
| 試験日                 | 選んでください           |  |
| 検索された試験             |                   |  |

|                                             | A:1期入試 【 3回受験する方 】                |                   |                      |
|---------------------------------------------|-----------------------------------|-------------------|----------------------|
|                                             | 次の(1)~(8)のうち、受験パターンを1つ選び、番号       | をご記入ください。         | 選択番号: ( 1 )          |
| 選択番号確認シート  で                                | (1) 3科(専)HG + 2科(車)AD -           | (2) 3科(専)HG +     | ・2科(専)未来 + 適性(併)AD   |
|                                             | (3) 3科(専)HG + 2科(併)AD + 適性(併)AD   | (4) 3科(専)HG +     | - 2科(併)未来 + 適性(併)AD  |
| 留んだ 番号を                                     | (5) 3科(佛)HG + 2科(専)AD + 適性(佛)AD   | (6) 3科(併)HG +     | - 2科(専)未来 + 適性(併)AD  |
|                                             |                                   | (0) 3A4(1)77/10 + | - 2科(研)木木 十 週11(研)AD |
| 選んでください                                     | B:1期入試 【 2回受験する方 】                |                   |                      |
|                                             | 次の(9)~(22)のうち、受験パターンを1つ選び、番号      | をご記入ください。         | 選択番号: ( )            |
|                                             | (9) 3科(専)HG + 2科(専)AD             | (10) 3科(専)HG      | + 2科(専)未来            |
|                                             | (11) 3科(專)HG + 2科(併)AD            | (12) 3科(専)HG      | + 2科(併)未来            |
| BURNE BOUCK RESUL                           | (13) 3科(併)HG + 2科(専)AD            | (14) 3科(併)HG      | + 2科(専)未来            |
| <sub>検索された</sub> 選んでください                    | (17) 3科(裏)HG + 適性(併)AD            | (18) 3科(併)HG      | + 適性(併)AD            |
|                                             | (19) 2科(專)AD + 適性(併)AD            | (20) 2科(専)未来      | + 適性(併)AD            |
| 入試区分 (1)3/针(导)HG+2件(导)AD+週任(1)              | (21) 2科(併)AD + 適性(併)AD            | (22) 2科(併)未来      | + 適性(併)AD            |
| (2)3科(車)HG+2科(車)未来+適性(4                     | C:1期入試 【 1回のみ受験する方 】              |                   |                      |
|                                             | 。<br>次の(23)~(29)のうち、受験パターンを1つ選び、番 | 号をご記入ください。        | 選択番号: ( )            |
| (3)3科(専)HG+2科(併)AD+適性(併                     | (23) 3科(専)HG (24) 2科(専)AD         | (25) 2科(専)未来      |                      |
| (4)2彩(声)10,2彩(供)土式, ) 高姓(4                  | (26) 3科(併)HG (27) 2科(併)AD         | (28) 2科(併)未来      | (29) 適性(併)AD         |
| 現在選 (4)3件(等)HG+2件(1开)木米+週任(1                |                                   |                   |                      |
| (5)3科(併)HG+2科(毐)ΔD+適性(併)                    |                                   |                   |                      |
| 入試区分                                        | 験日                                | 選択解               | ¥<br>除               |
| (6)3科(併)HG+2科(専)未来+適性(化                     | #)AD                              |                   |                      |
|                                             |                                   |                   |                      |
| <sub>申认済試験</sub> (1)3科(1开)HG+2科(1开)AD+週性(1开 | JAD                               |                   |                      |
| (8)3科(供)HC+2科(供)+++; 谙性(机                   | ±)^D                              |                   |                      |
|                                             |                                   | 英日                |                      |

# 試験検索

出願する試験を検索し、画面中段の選択ボタンを押してください。

入試区分 A:1期入試【3回全て受験する方】

**試験日** (1)3科(専)HG+2科(専)AD+適性(併)AD

#### 検索された試験

| 入試区分              | 試験名                        | 試験日            | 選択   |
|-------------------|----------------------------|----------------|------|
| A:1期入試【3回全て受験する方】 | (1)3科(専)HG+2科(専)AD+適性(併)AD | 12月10日、11日、18日 | ∃    |
|                   |                            |                |      |
|                   |                            |                |      |
| 現在選択中の試験          |                            |                | クリック |
| 入試区分              | 試験名                        | 試験日            | 選択解除 |
|                   |                            |                |      |
| 申込済試験             |                            |                |      |
| 入試区分              | 試験名                        |                | 試験日  |

 $\sim$ 

## 試験検索

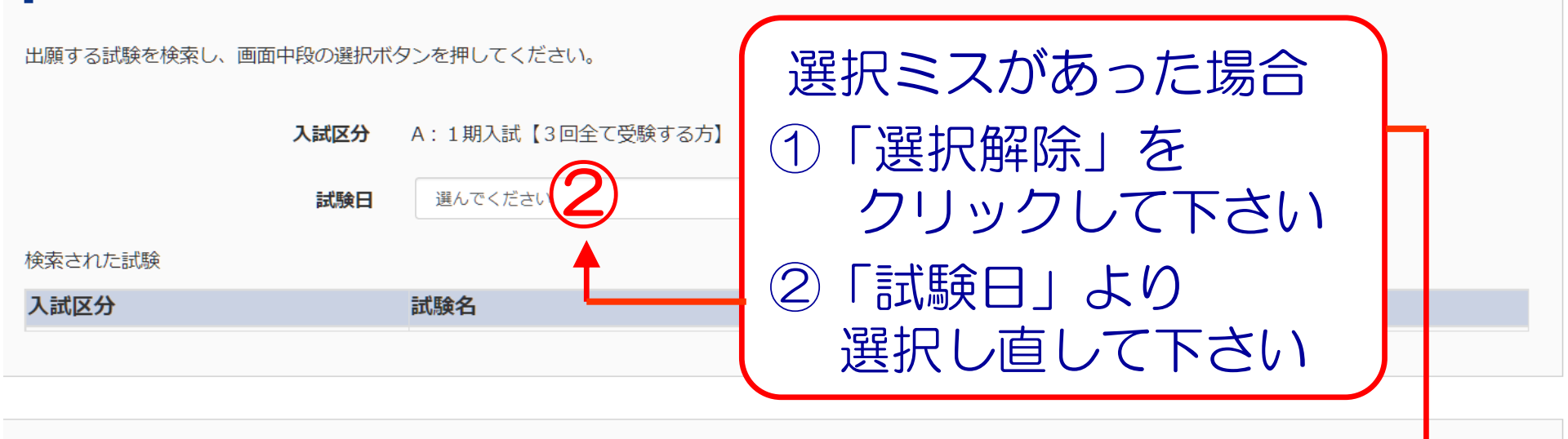

# 現在選択中の試験

| 入試区分              | 試験名                        | 試験日    | 選択解除 |      |     |
|-------------------|----------------------------|--------|------|------|-----|
| A:1期入試【3回全て受験する方】 | 1期 3教科型 専願 特進(ハイグ・レート・クラス) | 12月10日 |      | 選択解除 | (1) |
| A:1期入試【3回全て受験する方】 | 1期 2教科型 專願 特進 (アドバンスクラス)   | 12月11日 |      | 選択解除 |     |
| A:1期入試【3回全て受験する方】 | 1期 適性検査型 併願 特進(アドバンスクラス)   | 12月18日 |      | 選択解除 |     |
|                   |                            |        |      |      |     |

申込済試験

選択内容を確認して下さい

# 現在選択中の試験

| 入試区分              | 試験名                       | 試験日    | 選択解除 |
|-------------------|---------------------------|--------|------|
| A:1期入試【3回全て受験する方】 | 1期 3教科型 専願 特進(ハイゲレート、クラス) | 12月10日 | 選択解除 |
| A:1期入試【3回全て受験する方】 | 1期 2教科型 専願 特進 (アドバンスクラス)  | 12月11日 | 選択解除 |
| A:1期入試【3回全て受験する方】 | 1期 適性検査型 併願 特進(アドバンスクラス)  | 12月18日 | 選択解除 |

#### 申込済試験

| 入試区分 | 試験名 | 試験日 |
|------|-----|-----|
|      |     |     |

# お知らせ

※ここまでに入力した内容の確認・印刷を行うには、「保存して中断する」ボタンを押し、マイページの「申込確認」ボタンから「申込内容確認書」を取得します。

※確認後、変更がない場合は、マイページの「続きから」手続きを再開し、お支払い画面へお進みください。

※受験料支払い後の諸変更は一切できませんので、ご注意ください。

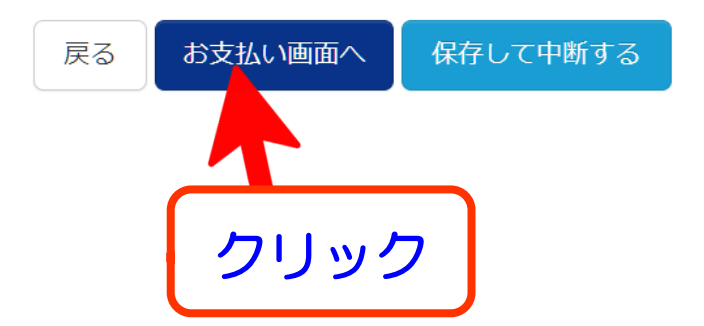

試験名 ・試験日

| 入試区分              | 試験名                       | 試験日    |
|-------------------|---------------------------|--------|
| A:1期入試【3回全て受験する方】 | 1期 3教科型 専願 特進 (ハイグレードクラス) | ·7     |
| A:1期入試【3回全て受験する方】 | 1期 2教科型 専願 特進 (アドバンスクラス)  | 12月11日 |
| A:1期入試【3回全て受験する方】 | 1期 適性検査型 併願 特進 (アドバンスクラス) |        |

受験料・検定料 ¥18,000-

### お支払い方法の選択

※お支払い方法により事務手数料が異なりますので、事務手数料を確認しお手続きしてください。

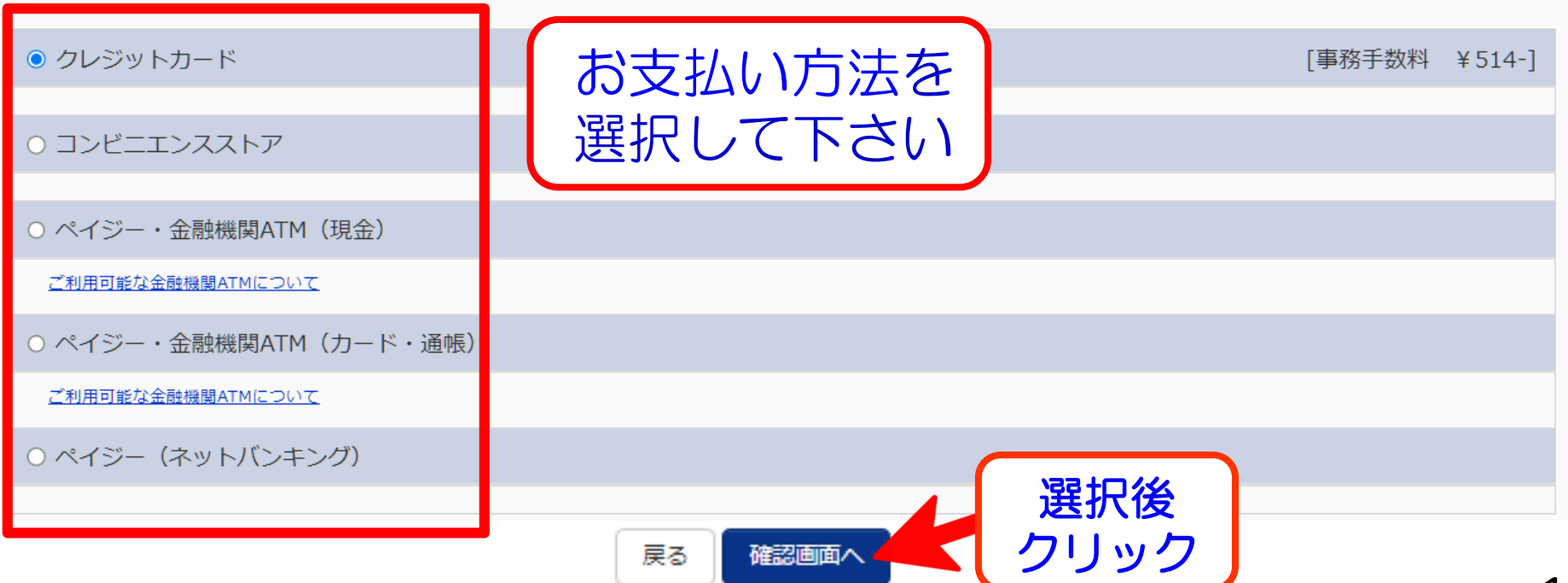

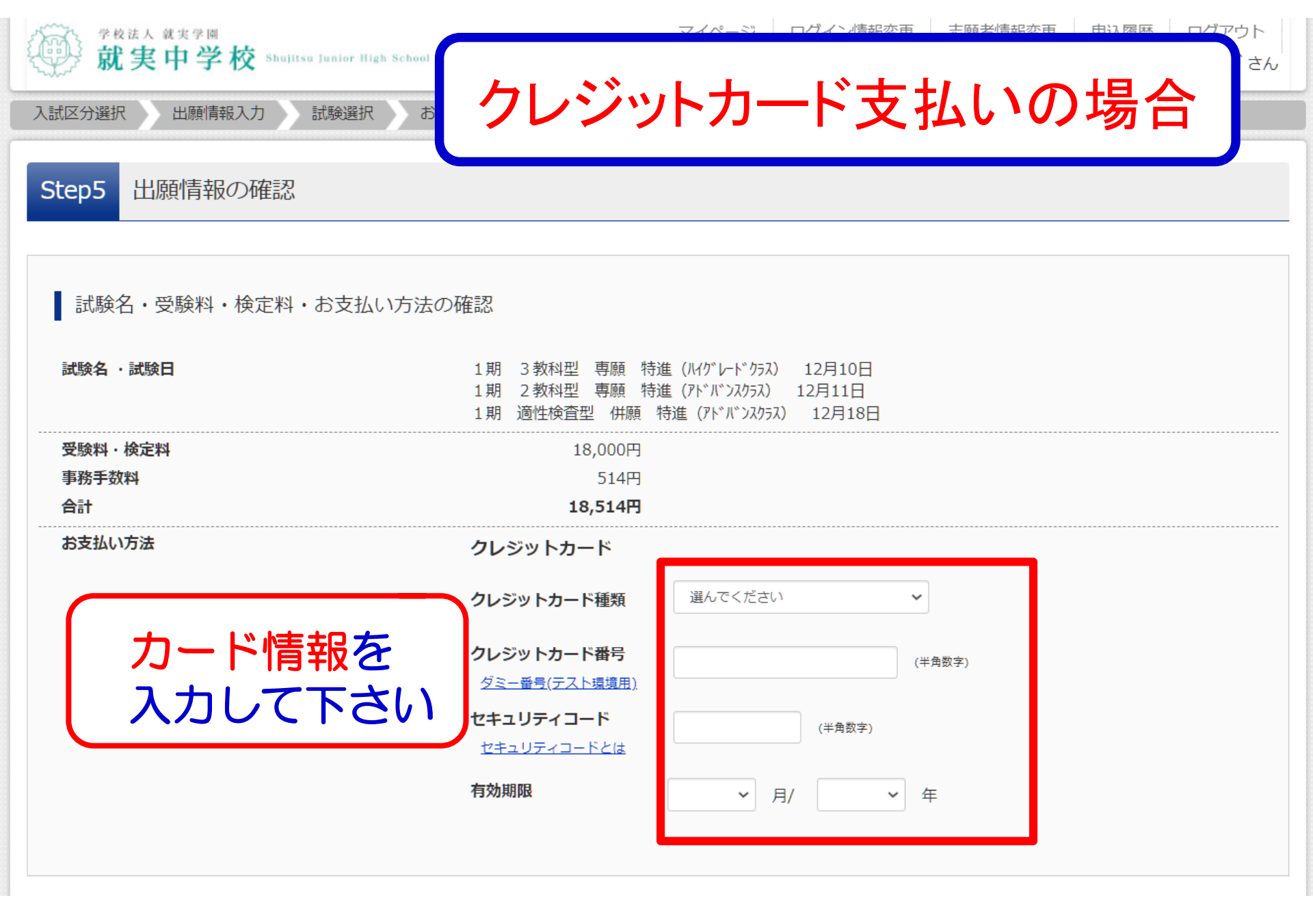

上記入力内容にお間違えはありませんか。「上記内容で クリックする前に以下の項目を再確認し、誤りがなけれ

クレジットカード支払いの場合

内容を確認し

各チェックボックスを

クリックして下さい

申込内容

就実中学校(テスト)

#### お申込みの試験は以下の内容でお間違えはありませんか

1期 3教科型 専願 特進(ハイケ・レート・クラス) 12月10日
 1期 2教科型 専願 特進(アト・バ・ンスクラス) 12月11日
 1期 適性検査型 併願 特進(アト・バ・ンスクラス) 12月18日

志願者情報

📄 志願者氏名(漢字)、性別 は志願者本人の氏名、性別ですか

就実 まなぶ (男)

生年月日 は志願者本人の生年月日ですか

2011年01月01日

住所は全て入力されていますか(入力可能文字数を超える場合を除く)

岡山県 岡山市北区 弓之町1234

その他申込内容に誤りはありませんか

すべてを確認後 クリック

※画面イメージはパソコン画面でのイメージです。スマートフォンでの画面では一部見え方が異なります。

戻る

上記内容で申込む

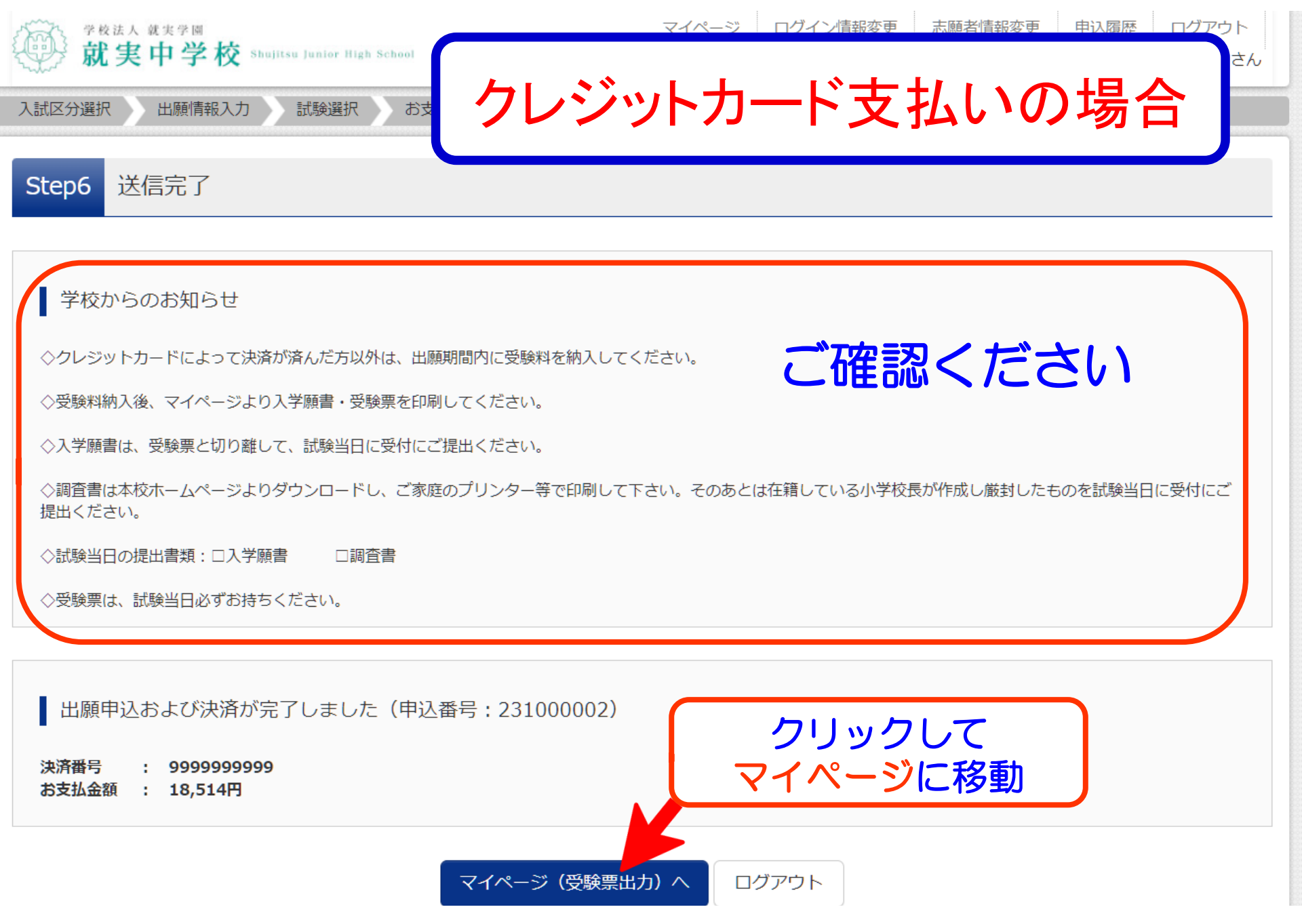

# コンビニエンスストア支払いの場合

# コンビニエンスストア

|              | セブンイレブン                                                                                                    | ローソン・ミニストップ                                                                                                    | ファミリーマート                                                                                                    |
|--------------|----------------------------------------------------------------------------------------------------|----------------------------------------------------------------------------------------------------|----------------------------------------------------------------------------------------------------|
|              | (店頭レジ)                                                                                                    | (Loppi)                                                                                                    | (Famiポート)                                                                                                    |
| コンビニでのお友ムい手頂 | レジ窓口で支払いができます。<br>「インターネット支払い」と店員<br>に伝え、プリントアウトした【払込<br>票】を渡すか、【払込票番号】を伝え<br>お支払いください。<br>**プリントしなかった場合は、番号を伝えるのみ<br>でOKです。<br>マルチコピー機は使用しません。 | <ul> <li>「各種サービスメニュー」を選択</li> <li>「各種代金・インターネット受付・<br/>スマートピットのお支払い」を選択</li> <li>「各種代金お支払い」を選択</li> <li>「本種代金お支払い」を選択</li> <li>「本本本本本本本本本本本本本本本本本本本本本本本本本本本本本本本本本本本本</li></ul> | 「代金支払い」を選択<br>「各種番号をお持ちの方はこちら」<br>を選択<br>「番号入力画面に進む」を選択<br>「都号入力画面に進む」を選択<br>「お客様番号」を入力<br>「宿認番号」を入力<br>「宿記のて利用する」を押す<br>「同意して利用する」を押す<br>端末から出力された申込券を<br>持ってレジにて現金で支払う |

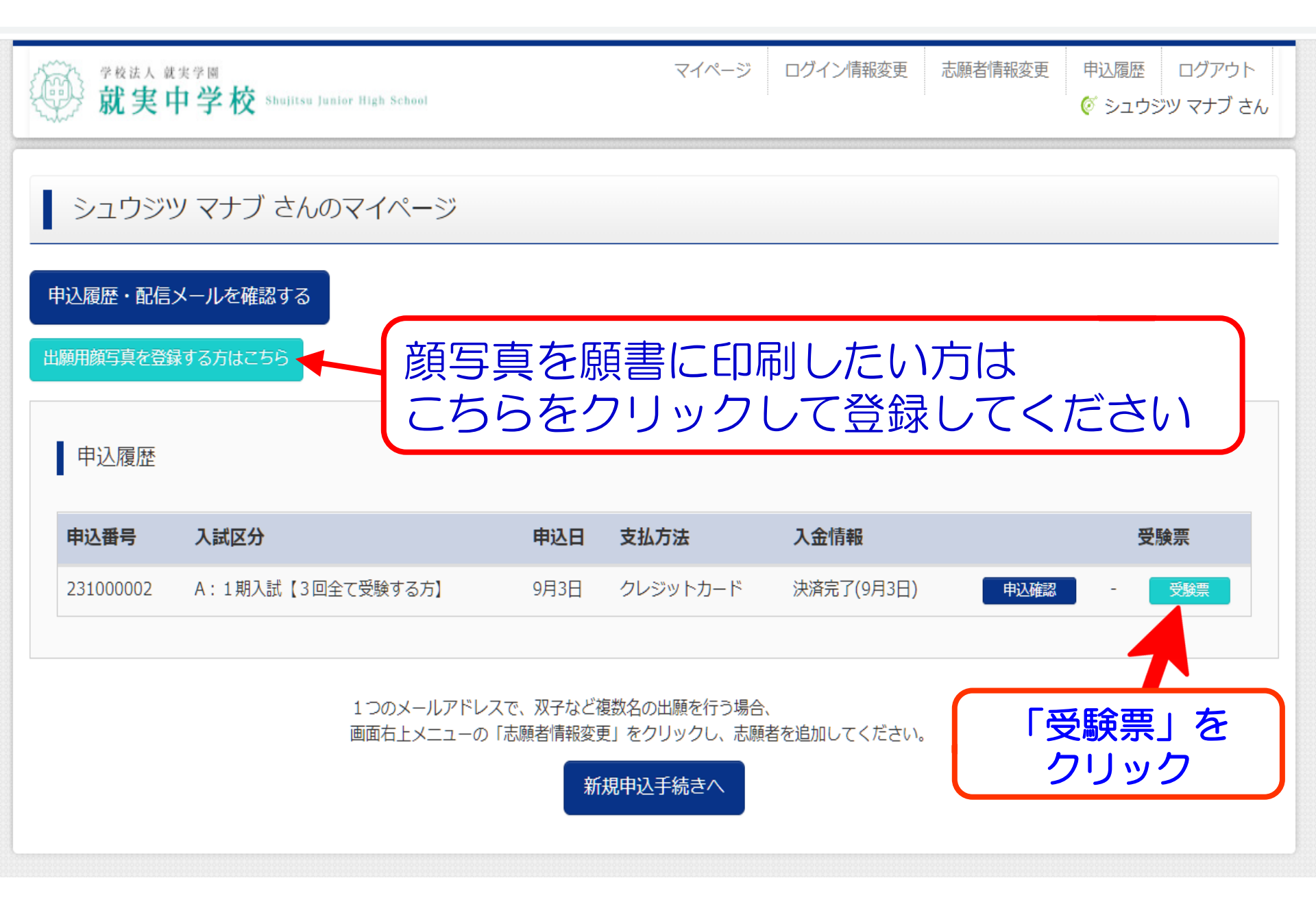

| 学校法人 就実学問                                                   | マイページ                                                                                                    | ログイン情報変更                                     | 志願者情報変更               | 申込履歴       | ログアウト    |
|-------------------------------------------------------------|----------------------------------------------------------------------------------------------------|----------------------------------------------|-----------------------|------------|----------|
| 业, <u>机关于于</u> 仅                                            |                                                                                                    |                                              |                       | 0 505      | ਾਂ ਦਾ ਦਾ |
| 受験票(申込番号:231000002)                                         |                                                                                                    |                                              |                       |            |          |
|                                                             |                                                                                                    |                                              |                       |            |          |
| •                                                           |                                                                                                    |                                              |                       |            |          |
| 試験情報                                                        |                                                                                                    |                                              |                       |            |          |
| 入試区分                                                        | A:1期入試【3回全て受験する方】                                                                                              |                                              |                       |            |          |
| 試験名・試験日                                                     | <ol> <li>1期 3 教科型 専願 特進 (ノイグレードクラ</li> <li>1期 2 教科型 専願 特進 (アドバンスクラス</li> <li>1期 適性検査型 併願 特進 (アドバンスク</li> </ol> | A) 12月10日 [1<br>) 12月11日 [30<br>ラX) 12月18日 [ | 002]<br>002]<br>5002] |            |          |
|                                                             |                                                                                                    |                                              | -                     |            |          |
|                                                             |                                                                                                    |                                              |                       |            |          |
| ダウンロード                                                      |                                                                                                    |                                              |                       |            |          |
| 受験票PDFをダウンロードします。                                           |                                                                                                    |                                              |                       |            |          |
| 顔写真を登録しておくと、受験票PDFに顔写真を表示<br>(写真の登録はマイページより行えます)            | することができます。                                                                                                    |                                              |                       |            |          |
| ブラウザ上でPDFを開き印刷を行うと、罫線が消えた<br>PDFを保存した後は、AdobeReaderを利用して表示・ | )、レイアウトが崩れる場合があります。<br>印刷を行ってください。                                                                             |                                              |                       |            |          |
| AdobeReaderをお持ちでない方は以下リンクよりダ                                | シロードし、インストールしてください。                                                                                            |                                              |                       |            |          |
| Set Adobe<br>Acrobat Reader                                 |                                                                                                    |                                              |                       |            |          |
|                                                             |                                                                                                    |                                              |                       |            |          |
|                                                             | 「文読示」衣示                                                                                                    |                                              |                       |            |          |
|                                                             |                                                                                                    |                                              | ウック                   | J          |          |
| 9990-rceatina255                                            |                                                                                                    |                                              |                       |            |          |
|                                                             |                                                                                                    |                                              |                       |            |          |
| PDFノアイル7                                                    | ア作成されます                                                                                                    |                                              |                       |            |          |
| ダウンロードさ                                                     | 5わたファイル                                                                                                    | を聞いて                                         | て下さ                   | $\Lambda$  |          |
|                                                             |                                                                                                    |                                              |                       | ' <b>'</b> |          |

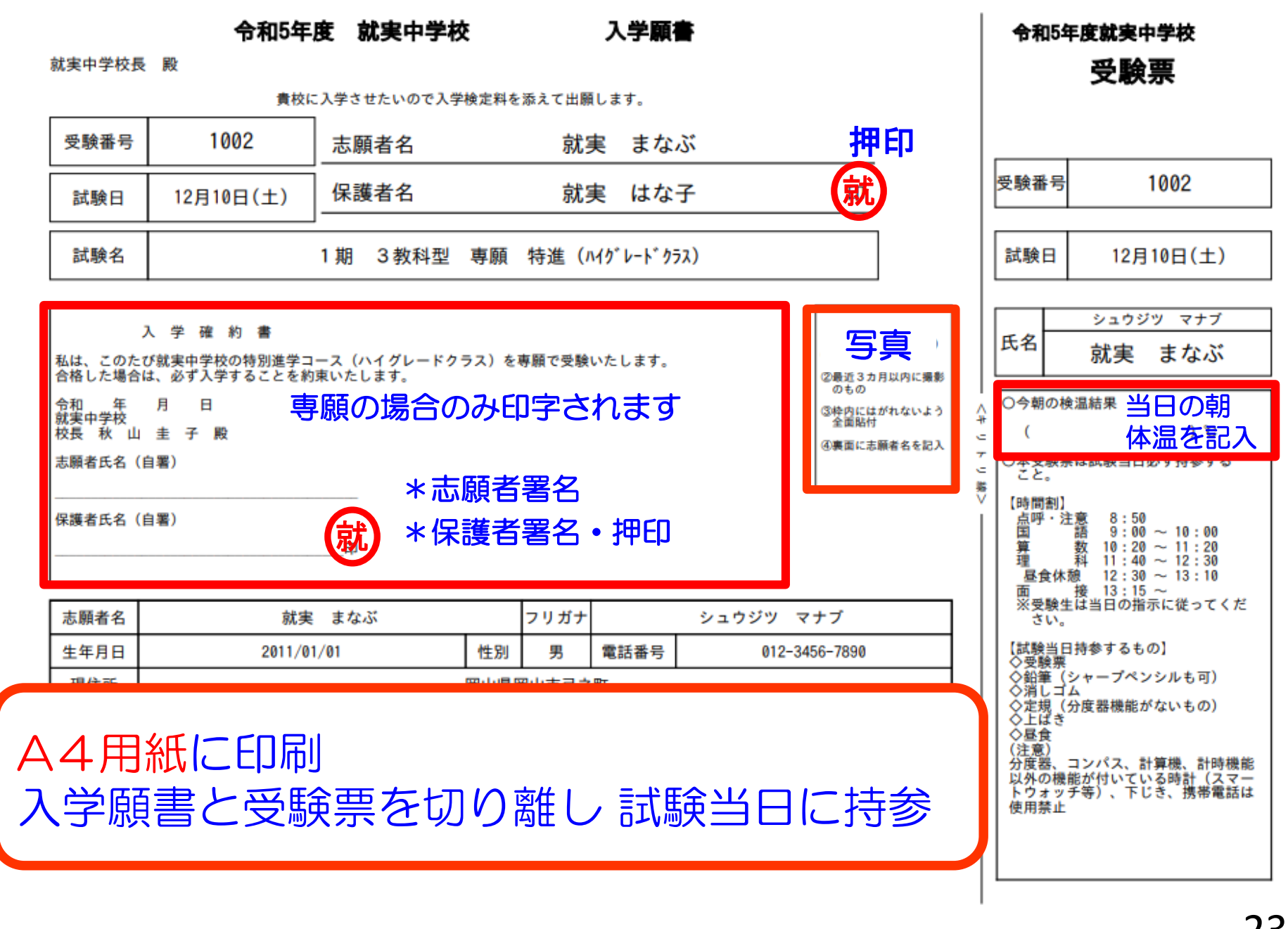